How to Claim Your CME's from

## LC12020 CONVENTION

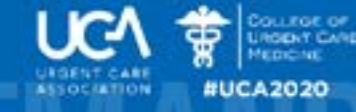

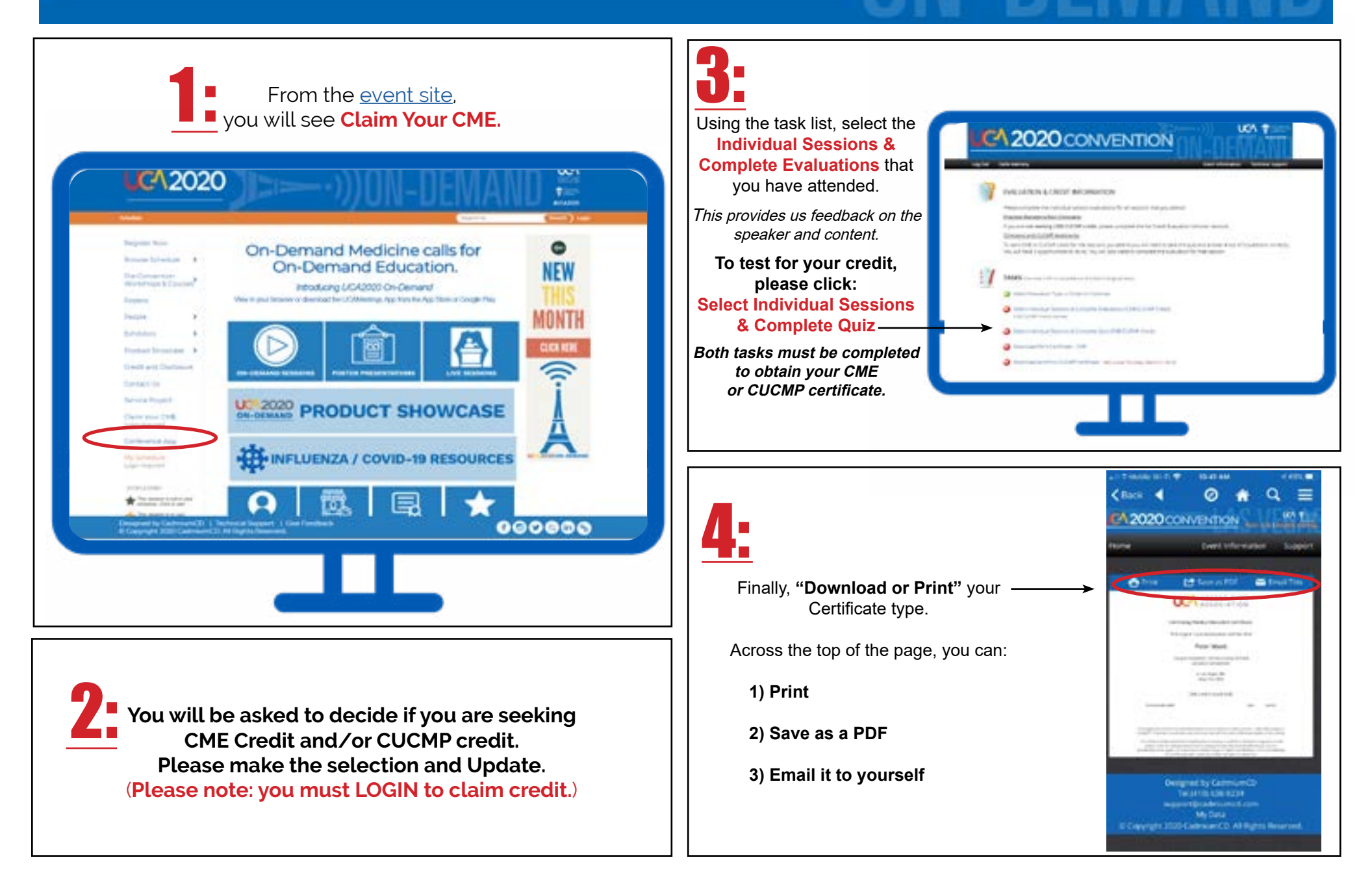